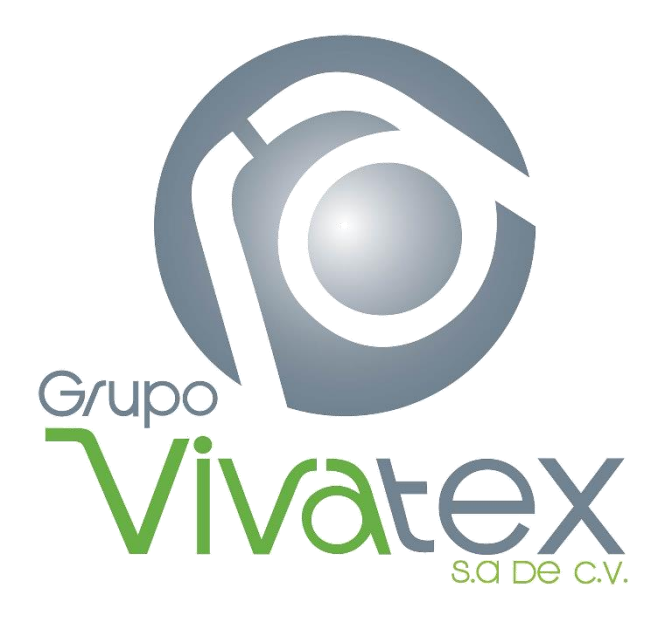

# MANUAL PARA EL ENVÍO DE ARCHIVOS XML

# **GRUPO VIVATEX S.A DE C.V**

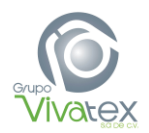

Con base a las reformas fiscales aprobadas en nuestro país, Grupo Vivatex S.A de C.V a través de su sitio web pone a su disposición la herramienta de envío de archivos XML y PDF de las facturas próximas a entregarse en nuestras instalaciones con la finalidad de poder contar con esta información de manera anticipada a la entrega.

El presente documento mostrara los pasos necesarios para llevar a cabo este procedimiento.

#### **INGRESO**

Ingresar a nuestro sitio web: www.grupovivatex.com.mx

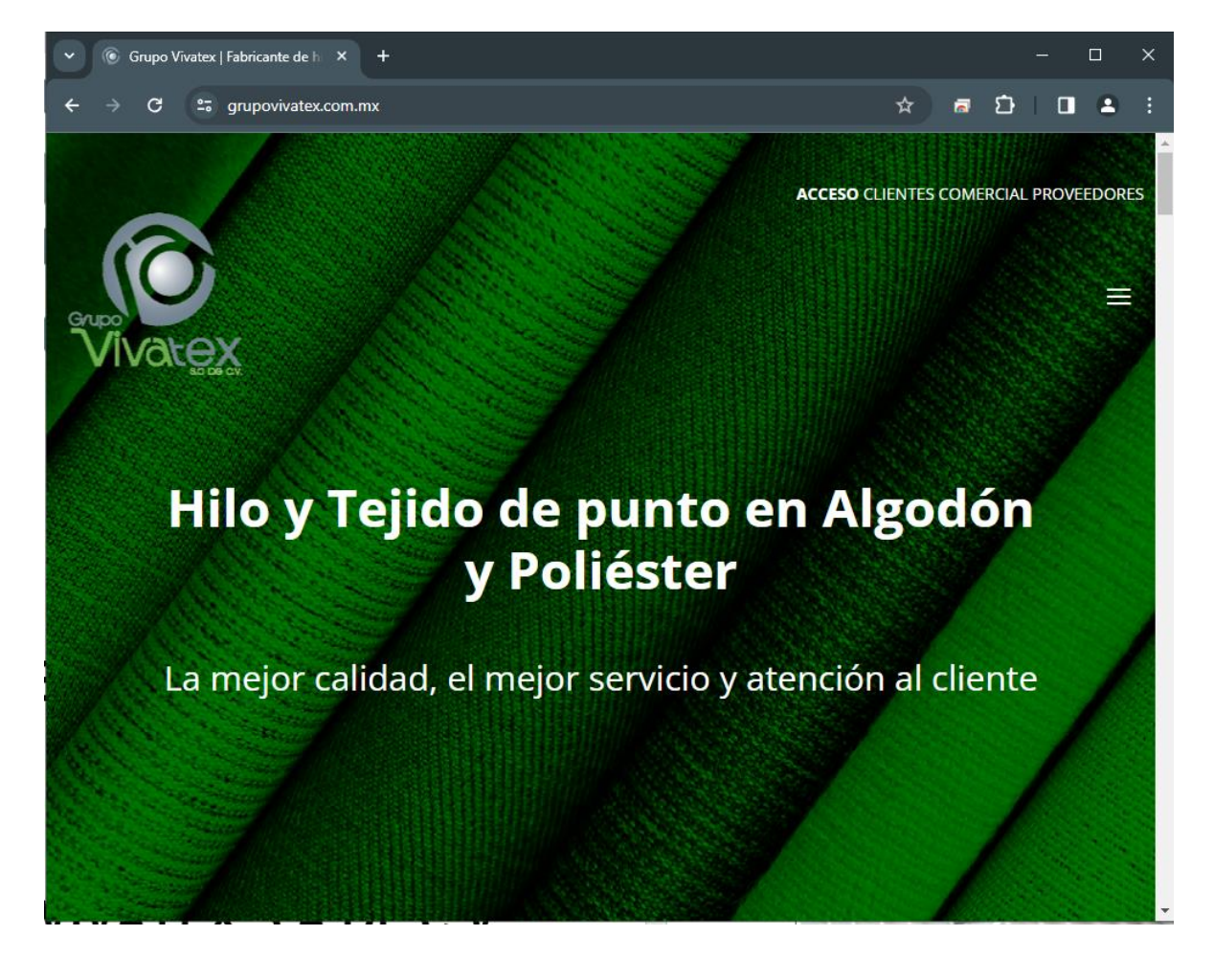

Dar clic en la opción PROVEEDORES

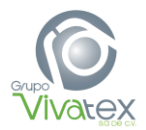

A continuación, se mostrará la siguiente página:

| Bienvenido                                     |
|------------------------------------------------|
| Iniciar sesión                                 |
| Nombre de usuario:                             |
| Contraseña:                                    |
| □Recordármelo la próxima vez.                  |
| Inicio de sesión                               |
| <u>Nuevo Usuario</u><br>¿Olvidó su contraseña? |

Cualquier problema con el acceso, favor de reportarlo a soporte@grupovivatex.com.mx

Descargar Manual de Registro de Usuarios <u>Manual de Registro de Usuarios.pdf</u> Descargar Manual de Envío XML <u>Manual de Envío de Archivos XML.pdf</u>

Donde deberá ingresar con su usuario y contraseña, si no cuenta con estos datos favor de registrarse dando clic en el link Nuevo Usuario (ver manual de registro), una vez proporcionados los datos dar clic en el botón Inicio de sesión

Hecho lo anterior se abrirá la siguiente página:

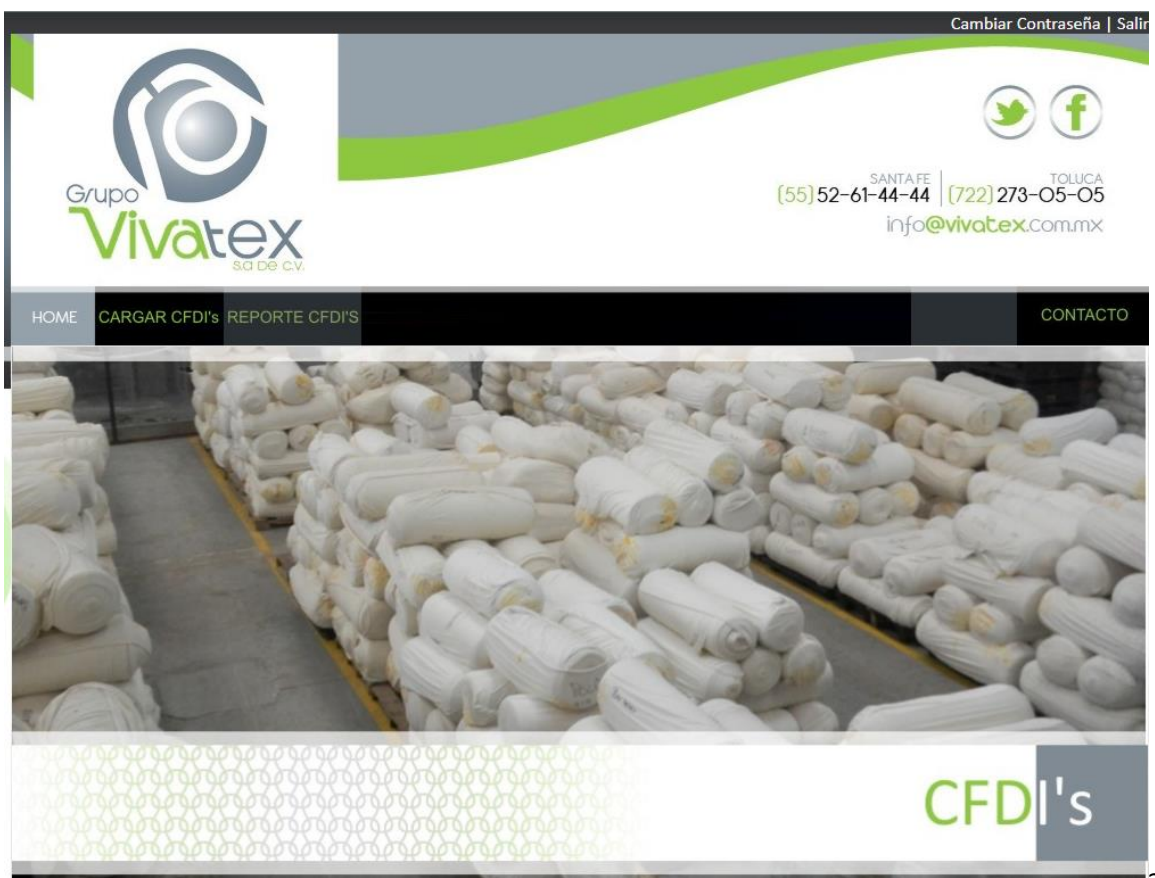

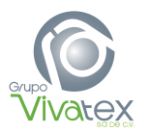

En esta página se cuenta con las siguientes opciones:

### **CARGAR CFDI's**

Al dar clic sobre esta opción se muestra una página como la siguiente:

| Grupo<br>Vivalex<br>Sold CV. | (55) 52-61-44<br>ir                                                                                                    | TAFE TOLUCA<br>-44 (722) 273-05-05<br>Dfo@vivatex.com.mx |
|------------------------------|----------------------------------------------------------------------------------------------------|----------------------------------------------------------|
|                              |                                                                                                    | CONTACTO                                                 |
|                              |                                                                                                    |                                                          |
| RFC                          | NO.FACTURA<br>Archivo XML Seleccionar archivo Ninguno archivo selec.<br>Archivo PDF Seleccionar archivo Ninguno archivo selec.<br>Aceptar |                                                          |

En la cual usted podrá ingresar su archivo PDF y XML correspondiente a la(s) factura(s) próximas a entregarse.

Para llevar a cabo lo anterior basta con dar clic en el botón Examinar por cada uno de los archivos, esto le llevará a que seleccione la ubicación en su equipo de estos.

Una vez seleccionados los archivos se debe dar clic en Aceptar para efectuar el envío, si esta operación fue correcta se mostrará el mensaje "El archivo ha sido enviado correctamente...".

En la siguiente tabla se enlistan los posibles mensajes de error, con su descripción correspondiente, que pueden ser mostrados al intentar enviar los archivos:

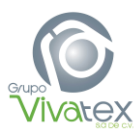

| Mensaje de Error                                                 | Descripción                                                                                                    |
|------------------------------------------------------------------|----------------------------------------------------------------------------------------------------|
| ES NECESARIO INGRESAR ARCHIVO XML                                | No se selecciono archivo XML                                                                                       |
| RFC DE ARCHIVO DIFERENTE AL USUARIO, FAVOR DE VALIDAR            | El RFC del emisor que se indica en el archivo XML no corresponde al<br>usuario con el que ingreso a la aplicación. |
| ARCHIVO XML INCORRECTO, DEBE SER DEL TIPO .XML, FAVOR DE VALIDAR | El Archivo seleccionado en la casilla "Archivo XML" no es extensión<br>.XML"                                       |
| ARCHIVO PDF INCORRECTO, DEBE SER DEL TIPO .PDF, FAVOR DE VALIDAR | El Archivo seleccionado en la casilla "Archivo PDF" no es extensión<br>.PDF"                                       |
| FACTURA NO CORRESPONDIENTE A GRUPO VIVATEX, FAVOR DE VALIDAR     | El RFC del receptor indicado en el XML no corresponde a Grupo<br>Vivatex                                           |
| FACTURA YA ENVIADA CON ANTERIORIDAD, FAVOR DE VALIDAR            | EL XML ya fue enviado a nuestra aplicación                                                                         |

## **REPORTE CFDI'S**

Esta opción le permitirá listar en pantalla los archivos XML de las facturas que han sido enviadas a través del portal, <u>así como el estatus que guarda cada una de ellas y las</u> <u>fechas en que fueron procesadas</u>, solo deberá seleccionar el año y mes correspondiente a la búsqueda que requiera y dar clic en el botón Aceptar para que despliegue la información.

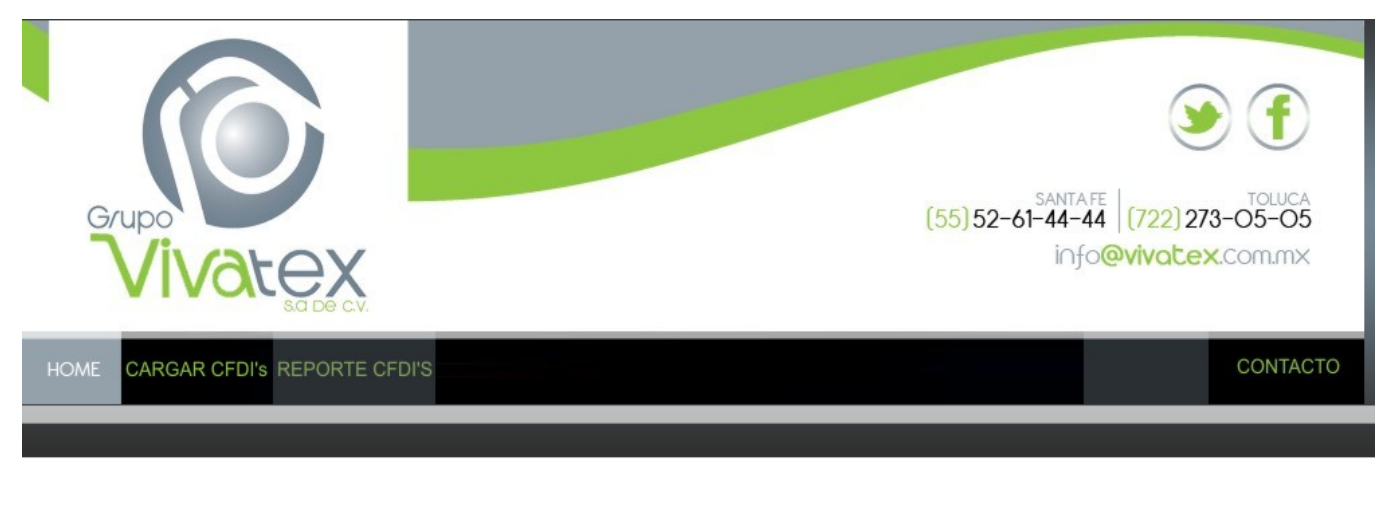

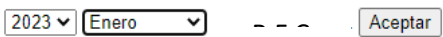

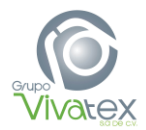

Los estatus utilizados para clasificar las facturas son los siguientes:

| STATUS | DESCRIPCIÓN                                                                                   |
|--------|-----------------------------------------------------------------------------------------------|
| ALTA   | Estatus inicial de una factura, solo indica que el archivo ya se encuentra en nuestro portal. |
| RECIBO | Indica que el material de la Factura ya fue recibido en nuestro Almacén General               |
| VALIDO | Indica que la Factura ya fue revisada por el área de Cuentas por Pagar                        |
| ERROR  | Indica que el CFDI fue inválido ante el SAT.                                                  |

En caso de presentarse algún problema con el funcionamiento de la página, favor de reportarlo al correo **soporte@grupovivatex.com.mx**